## Agent Manager demo instance

- If you already have Broadcom account registered, please share it with <u>alex.moshkov@broadcom.com</u> and after receiving Agent Manager credentials continue from the step 6 (page 3)
- If you don't have Broadcom account registered go to <u>https://www.broadcom.com/</u>, then click Support Portal, and Register

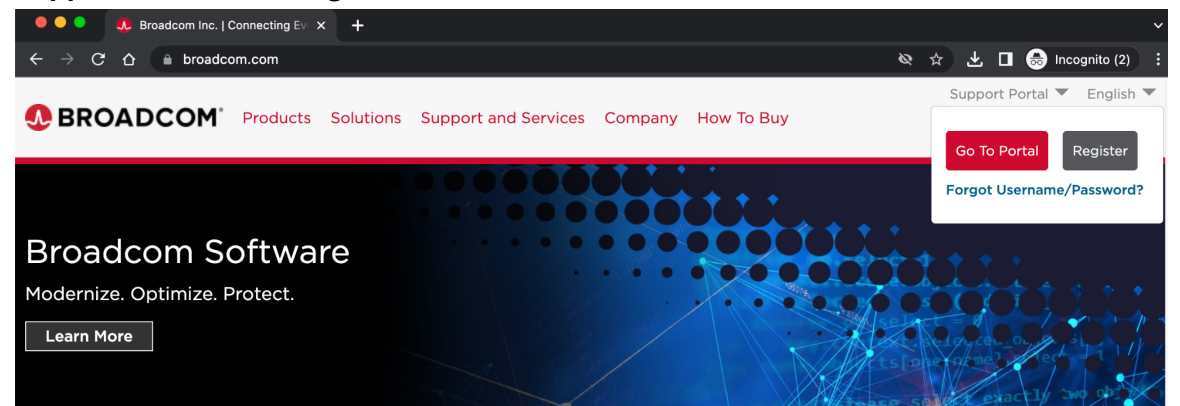

3. Register your corporate email address (and share it with <u>alex.moshkov@broadcom.com</u>)

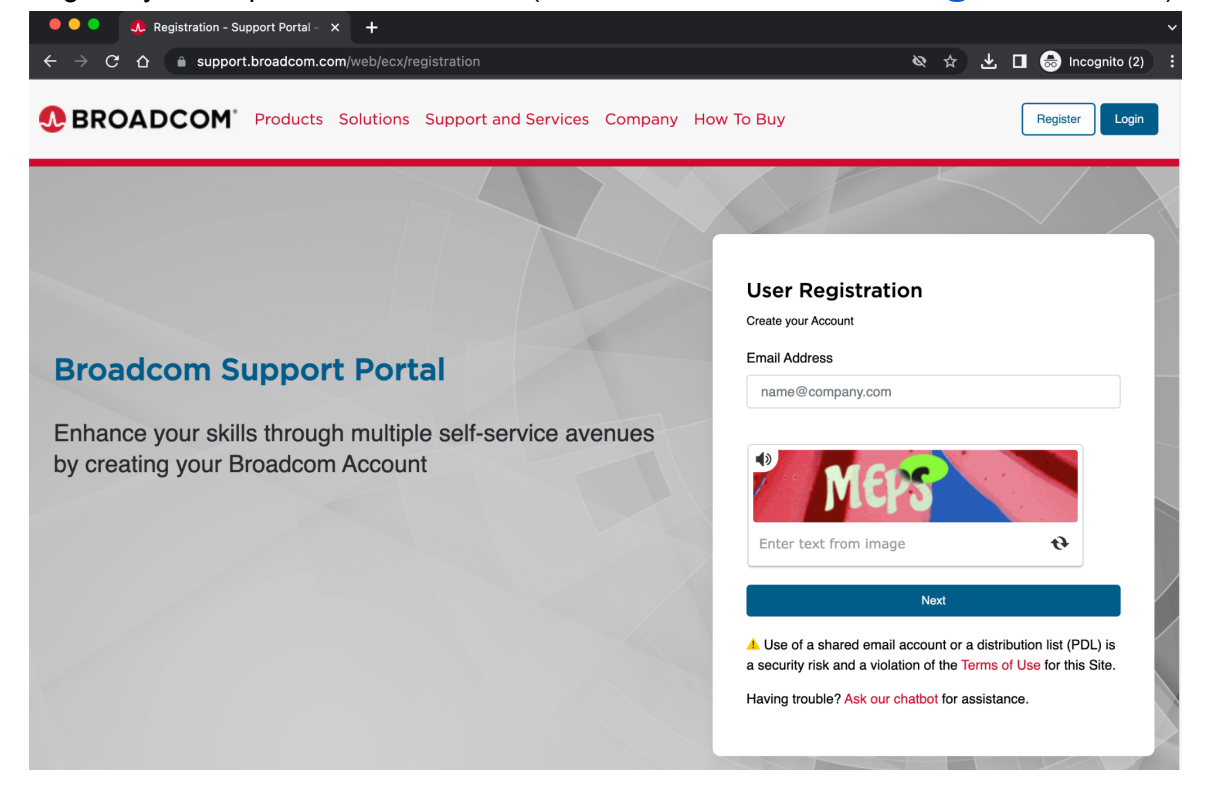

4. Enter validation code sent to your email

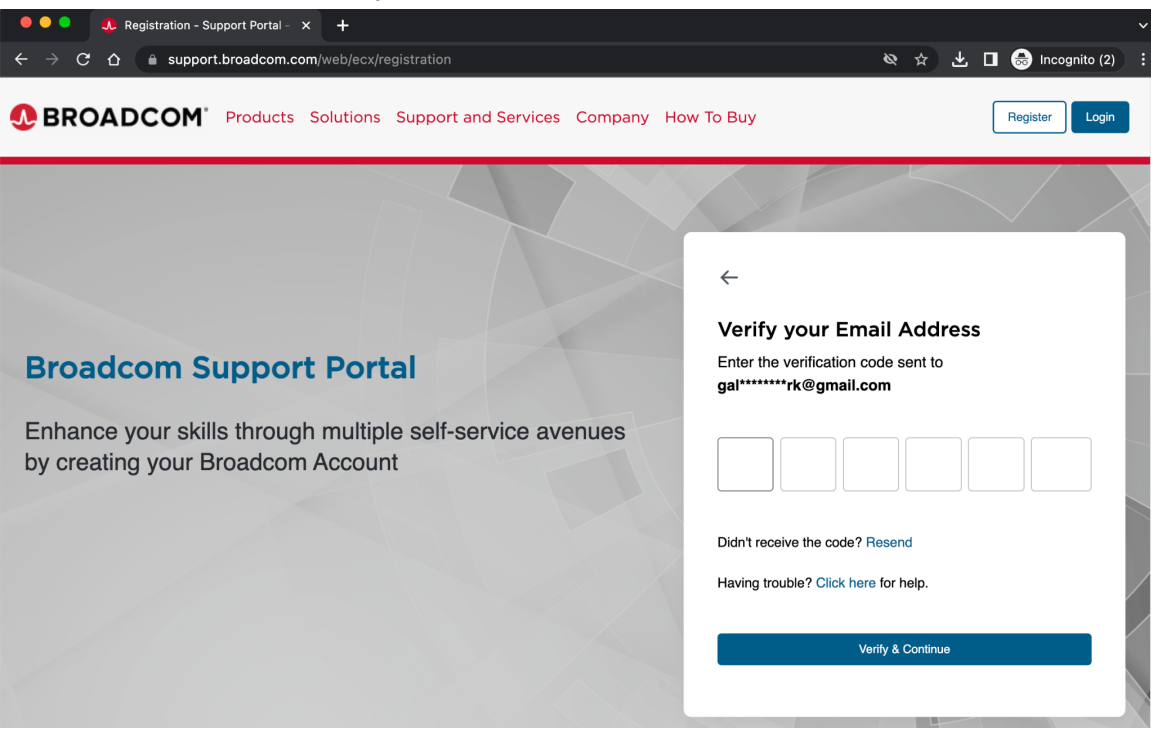

5. Finalize registration form

| Complete your Registration                                                                                           | Pagistared Successfully                                                                                    |
|----------------------------------------------------------------------------------------------------|----------------------------------------------------------------------------------------------------|
| * First Name                                                                                                    | Welcome to Broadcom. Based on the<br>information provided you now have<br>access to the following services |
| * Last Name                                                                                                    | Product Documentation     Communities                                                                      |
| * Country                                                                                                    | Public Education     O     Public Semiconductors Case Management     O                                     |
| ⊋<br>Job Title                                                                                                    | Public Knowledge Base Articles                                                                             |
| * Password                                                                                                    | your Profile     Broadcom Software Support Systems     Brocade Storage Networking Support Systems          |
| * Confirm Password                                                                                                   | Semiconductors Support Systems                                                                             |
| Password matched                                                                                                    | Broadcom Partner     eStore                                                                                |
| I accept theTerms of Use ☐. Your privacy is important to us.<br>Please see ourPrivacy Policy ☐ for more information. | Premium Education Yes, I want to Build my Profile                                                          |
| Create Account                                                                                                    | Top II do it later                                                                                         |

- 6. Once you received Agent Managers credentials go to https://login.broadcom.com/
- 7. Enter your email address and password

| $\leftarrow$ $\rightarrow$ C $\triangle$ login.broadcom.com                                                                                                    |                             |                          |                 |                |
|----------------------------------------------------------------------------------------------------|-----------------------------|--------------------------|-----------------|----------------|
| <b>BROADCOM</b> * PRODUCTS SOLUTIONS SUPPORT COMPANY HOW TO BUY                                                                                                    |                             |                          |                 |                |
| Having trouble logging in? Click here to use our Chat Bot for assistance.                                                                                                    |                             |                          |                 |                |
|                                                                                                    |                             |                          |                 |                |
| . BROADCOM                                                                                                    |                             |                          |                 |                |
| Broadcom Inc. Customer Sign-In                                                                                                    |                             |                          |                 |                |
| Username<br>name@company.com                                                                                                    |                             |                          |                 |                |
| Remember me                                                                                                    |                             |                          |                 |                |
| Next                                                                                                    |                             |                          |                 |                |
| Need help signing in?                                                                                                    |                             |                          |                 |                |
| By signing in, you agree to our <u>Terms of Use</u> . Your privacy is important to us. Please see our <u>Privacy Poli</u><br><u>A</u> Use of a shared email account or a distribution list (PDL) is a security risk and a violation of the <u>Ter</u> | <u>cy</u> for m<br>ms of Us | nore in<br><u>se</u> for | forma<br>this S | ation.<br>ite. |

8. Click on the GTO Secure Access Cloud (SAC) button on the dashboard

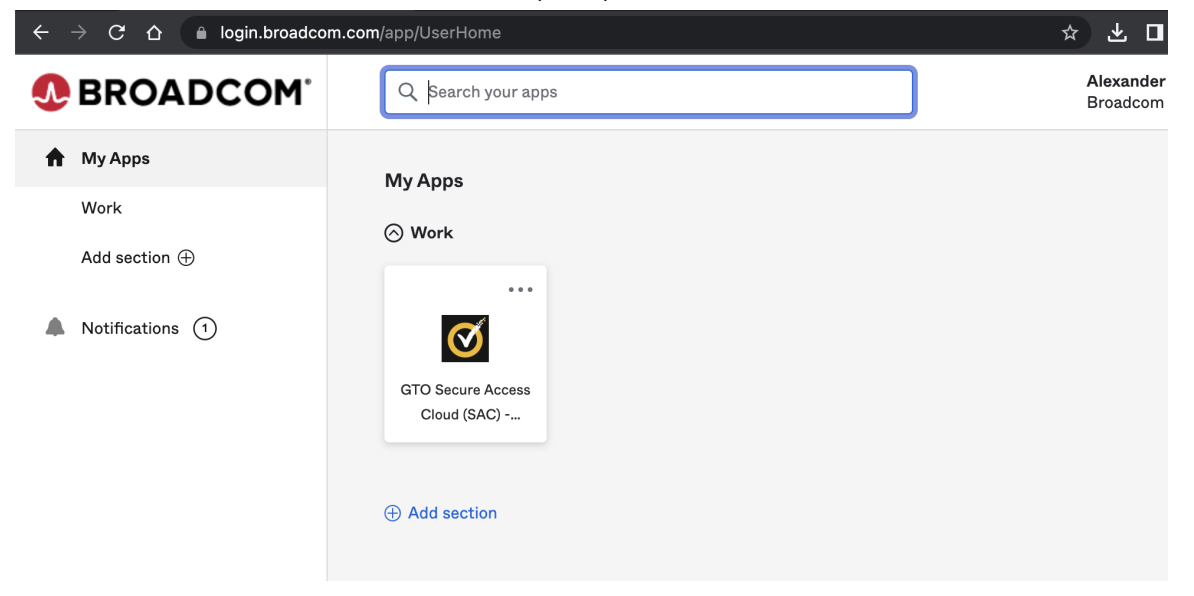

9. You may be prompted for the 2 factor authentication - click 'Send me the code' button

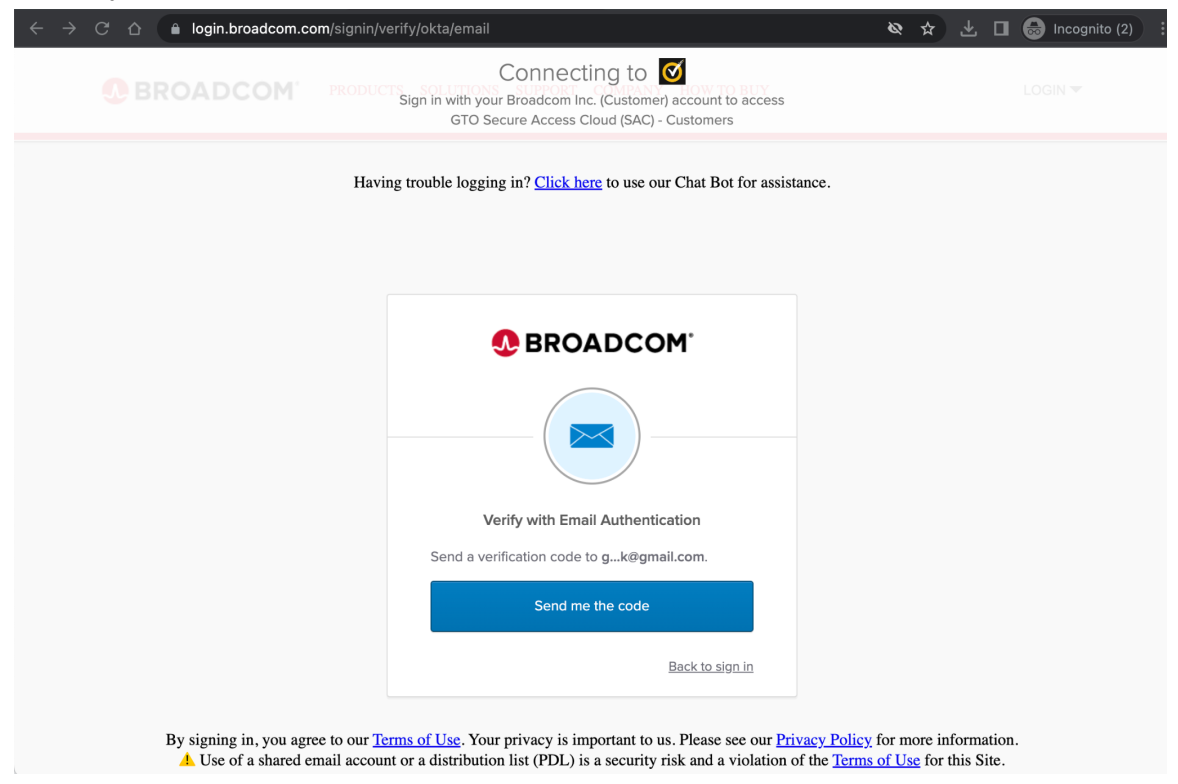

10. Check your email for the verification code and use it on the web page to authenticate

| $\leftarrow$ $\rightarrow$ <b>C</b> $\triangle$ <b>login.broadcom.com</b> /signin/verify/okta/email                     | ø | ☆ | ¥ | 👼 Incognito | (2) : |
|----------------------------------------------------------------------------------------------------|---|---|---|-------------|-------|
| Connecting to Sign in with your Broadcom Inc. (Customer) account to access<br>GTO Secure Access Cloud (SAC) - Customers |   |   |   |             |       |
| Having trouble logging in? <u>Click here</u> to use our Chat Bot for assistance.                                        |   |   |   |             |       |
| & BROADCOM                                                                                                    |   |   |   |             |       |
|                                                                                                    |   |   |   |             |       |
| Verify with Email Authentication                                                                                        |   |   |   |             |       |
| A verification code was sent to gk@gmail.com.<br>Check your email and enter the code below.                             |   |   |   |             |       |
| Verification code                                                                                                    |   |   |   |             |       |
| 282518                                                                                                    |   |   |   |             |       |
| Verify                                                                                                    |   |   |   |             |       |

11. Click on the 'Agent\_Manager Demo Instance' button on the dashboard

| ← → C △                        |                |  |  |  |  |
|--------------------------------|----------------|--|--|--|--|
| 🧭 Application Portal           |                |  |  |  |  |
| (× þearch Q) All Types -       |                |  |  |  |  |
| APPLICATIONS                   |                |  |  |  |  |
|                                |                |  |  |  |  |
| Agent_Manager<br>Demo Instance |                |  |  |  |  |
|                                | 1 – 1 of 1 < 📏 |  |  |  |  |

12. Use credentials you received from your Broadcom contact to sign in to the Agent Manager

| $\leftarrow \rightarrow C \cap \square$ agent-manager-demo-instance.broad | dcom.luminatesec.com/login                | ★ ± □  |
|---------------------------------------------------------------------------|-------------------------------------------|--------|
|                                                                           |                                           |        |
|                                                                           | Workload Automation<br>Agent Manager      |        |
|                                                                           | Sign in                                   |        |
|                                                                           | Username *                                | 210-1- |
|                                                                           |                                           |        |
|                                                                           | Password *                                |        |
|                                                                           | Sign in                                   |        |
|                                                                           |                                           |        |
|                                                                           |                                           |        |
|                                                                           | © 2023 Broadcom Version0.0.1-<br>SNAPSHOT |        |

## 13. Enjoy Agent Management

| ÷        | $\rightarrow$ C $\Delta$ $\triangleq$ agent-manager | -demo-instance.broadcom.luminatesec.co | om/age | ent/list          | 🖈 🛃 🖬 😸 Incognito (2) 🚦                                |    |
|----------|-----------------------------------------------------|----------------------------------------|--------|-------------------|--------------------------------------------------------|----|
| ≡        | Agent Management                                    | Agents                                 |        |                   |                                                        |    |
| 에        | Agents                                              | 🖹 View Details 🖓 Retrieve Logs         |        | mands 🗸 Upgrade 🗸 | <ul> <li>▲</li> <li>▲</li> <li>C</li> <li>♦</li> </ul> |    |
| Ŀ        | Schedulers                                          | Status ↓↑                              |        | Agent Name  ↓↑    | Status Details ↓↑ Version ↓                            | l↑ |
| <u>L</u> | Installers                                          | All                                    |        |                   |                                                        |    |
| 11       | Upgrades                                            | O Offline                              |        | EDDIE             | Active - Last connect failed at                        |    |
|          |                                                     | Online                                 |        | WA_AGENT_LINUX_1  | Active - Last send at 12.18.40 12.1                    |    |
|          |                                                     | Online                                 |        | WA_AGENT_LINUX_2  | Active - Last send at 12.18.40 12.1                    |    |
|          |                                                     | Online                                 |        | WA_AGENT_LINUX_3  | Active - Last send at 12.18.40 12.1                    |    |
|          |                                                     | Online                                 |        | WA_AGENT_LINUX_4  | Active - Last send at 12.18.40 12.1                    |    |
|          |                                                     | O Online                               |        | WA_AGENT_LINUX_5  | Active - Last send at 12.18.40 12.1                    |    |
|          |                                                     | O Online                               |        | WA_AGENT_UNIX_1   | Active - Last send at 12.18.40 12.1                    |    |
|          |                                                     | O Online                               |        | WA_AGENT_UNIX_2   | Active - Last send at 12.18.40 12.1                    |    |
|          |                                                     | O Online                               |        | WA_AGENT_UNIX_3   | Active - Last send at 12.18.40 12.0                    |    |
|          |                                                     | O Online                               |        | WA_AGENT_WIN_1    | Active - Last send at 12.18.40 12.1                    |    |
|          |                                                     | O Online                               |        | WA_AGENT_WIN_2    | Active - Last send at 12.18.40 12.1                    |    |
|          |                                                     | O Online                               |        | WA_AGENT_WIN_3    | Active - Last send at 12.18.41 12.1                    |    |
|          |                                                     |                                        |        |                   |                                                        |    |
| 0        | Help & Support                                      |                                        |        |                   |                                                        |    |
|          |                                                     |                                        |        |                   |                                                        |    |
| 8        |                                                     | 50 per page 🗸 1 - 12 of 12             |        | J                 | ump to Page 1 K < 1 > X                                |    |